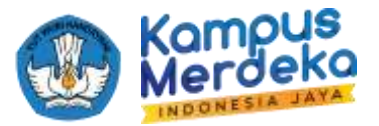

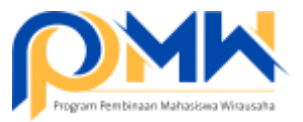

## PANDUAN TEKNIS BAGI OPERATOR PERGURUAN TINGGI MENGIRIMKAN DUA PULUH USULAN USAHA TERBAIK DAN PROPOSAL PERGURUAN TINGGI

- 1. Login sebagai operator perguruan tinggi melalui laman: https://kesejahteraan.kemdikbud.go.id/auth/university/login
- 2. Pastikan mahasiswa sudah mengisi proposal dan usulan anggaran; klik Pengajuan > Diajukan > dan klik pada menu Aksi "Lihat Pengajuan"

| 間   | institusi                    | 5 |       |                              |       |          |                |       |           |         |         |        |
|-----|------------------------------|---|-------|------------------------------|-------|----------|----------------|-------|-----------|---------|---------|--------|
| 140 | Mahasiswa                    | 8 | Dafta | r Bisnis                     |       |          |                |       |           |         |         |        |
| Q   | Pengajuan                    | ~ | Show  | 10 - entries                 |       |          |                |       | Secret    | r:      |         |        |
|     | Non Digital                  | 2 | No*   | Noma Bisnis                  | 10    | Kategori | Pengusut       | Toman | Status 🗉  | Didandi | Dipakai | Aksi   |
|     | Dermuch                      |   |       |                              |       |          |                |       |           |         | 1       |        |
|     | Didonol                      |   |       | States and the second second |       | -        | 10000          | 2023  | Submitted | a       |         | 0      |
|     | Diferima (Lolos<br>Interiol) |   |       | Ingeneration of              | - 100 |          |                | 2020  |           |         | 6       | -      |
|     | Diajukan 🦛                   | - |       | Address of the state of      |       |          |                | 0000  | -         | 8 L     |         | -      |
|     | Droft                        |   |       |                              | 1.    |          | and the second | 2023  | Submitted | a       | 0       | •      |
|     | - THE AGAIN                  |   |       |                              |       |          |                |       | -         |         |         | (7.45) |

3. Pastikan proposal sudah dibuat sesuai ketentuan, pastikan lembar pengesahan, BMC/ PItchdeck, dan dokumen pendukung lain telah sesuai ketentuan

|   |                  |   | Le.      | ntar Be               | lakan             |                        |         |                 |                    |        |               |                  |                |                    |                  |                      |                   |                |                   |                 |         |         |        |
|---|------------------|---|----------|-----------------------|-------------------|------------------------|---------|-----------------|--------------------|--------|---------------|------------------|----------------|--------------------|------------------|----------------------|-------------------|----------------|-------------------|-----------------|---------|---------|--------|
| 8 | Dashboard        | 8 | 6:<br>11 | agkan ir<br>eliputi i | ii menj<br>katego | e<br>dasica<br>ri utal | in weda | ara di<br>dhi p | otali ta<br>xorken | intang | i pro<br>an u | itt sir<br>satıç | igkas<br>1 saa | i úsah<br>t ini, s | a dan<br>truktur | letar bel<br>organis | akarig<br>asl una | meng<br>ha, da | iapa b<br>in seja | isnis t<br>rah. | arseti( | r didir | sican, |
| 間 | iautiture        | × |          | 1-                    | 8                 | U                      |         | Po              | apine -            | 1      |               | a g              |                | iŧ                 | ± -              | UU ~                 | -                 | iii            | -                 | 11              | -       |         |        |
| 1 | Mohasiswa        | 8 |          | . 114                 | -                 |                        |         |                 |                    |        |               |                  |                |                    |                  |                      |                   |                |                   |                 |         |         |        |
| 2 | Pengaluan        | × |          |                       | 1                 | 1                      | -       | 4               |                    |        |               |                  |                | -                  |                  | -                    |                   |                |                   | 1               | -       |         |        |
| 8 | Laporan Akhir    | X |          |                       | 73                | -                      | -       |                 |                    |        |               |                  |                |                    |                  |                      | -                 |                |                   |                 |         |         | 5      |
| Ø | Ploting Reviewer | × |          | -                     |                   |                        |         | _               |                    |        |               | _                |                |                    |                  |                      | -                 |                |                   |                 |         |         |        |
|   |                  |   |          |                       |                   |                        |         |                 |                    |        |               |                  |                |                    |                  |                      |                   |                |                   |                 |         |         |        |

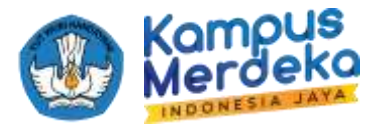

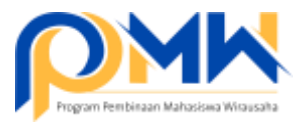

4. Cek di menu anggaran, pastikan sudah terisi sesuai dengan ketentuan penganggaran.

|   |                  |    |          |            | 122110   |              |           |        |                         |                 |
|---|------------------|----|----------|------------|----------|--------------|-----------|--------|-------------------------|-----------------|
| 3 | Dashboard        | 2  | C Detoil | I Anggaran | ,R. Tim  |              |           |        |                         |                 |
| 5 | institual        | ×  | Kelola   | Anggaran   |          |              |           |        |                         |                 |
| 1 | Mahasiswa        | 2  |          |            |          |              |           |        |                         |                 |
| Ģ | Pengajuan        | 5  |          |            | Kegioton | Jenis Barang | Kuantitas | Satuan | Harga<br>Batuan<br>(Rp) | Jumiah<br>(tip) |
| 0 | Laporan Aklvir   | 2  | Keglata  | n Utomo.   | A        |              |           | 0      | E                       | F=CXE           |
| 0 | Ploting Reviewer | a. |          |            |          |              |           |        |                         | -               |
| - | Hosil Penilaian  | ,  |          |            |          |              |           |        |                         |                 |

5. Langkah untuk mengirimkan proposal hasil review internal PT, Klik menu Hasil Penilaian, kemudian pilih Non Digital atau Bisnis Digital, klik salah satu Kategori Usaha

| 14 | Mahasiswa                   | ac   | hern              | uu -             |        |                                                 |              | The later is |        |             |          |          |
|----|-----------------------------|------|-------------------|------------------|--------|-------------------------------------------------|--------------|--------------|--------|-------------|----------|----------|
| 2  | Pengajuan                   | 5    | ( into            | all social ( ) a | e subi | i i an i an an an an an an an an an an an an an | tu. Seasonal | an Mission   |        |             |          |          |
| N. | Laporan Akhir               | a:   | ₿ <sup>show</sup> | 10 - en          | tries  |                                                 |              |              |        | Sec         | iroh:    |          |
| 2  | Ploting Reviewer            | 2    | NO.               | Judul            | ÷      | Pengusut                                        | Pembimbing   | Kategori I   | Tahun* | Totol Nildi | Reviewer | Status 🕬 |
| 1  | Hasil Penilaian             | (w.) |                   |                  |        |                                                 |              |              |        |             | -        | 1        |
|    | Non Digital<br>Bhata Digita | -    |                   | -                |        | 2.                                              |              |              | -      |             | -        |          |

Untuk mengirimkan proposal kelompok tersebut, klik tombol Loloskan. TOMBOL TERSEBUT HANYA 1X KLIK SAJA DAN TIDAK BISA DIBATALKAN. Per kategori Non Digital maksimal 3 USULAN usaha dan maksimal 5 USULAN usaha untuk kategori bisnis digital, maka 1 (satu) perguruan tinggi akumulatif maksimal 20 USULAN usaha mahasiswa.

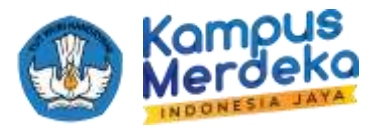

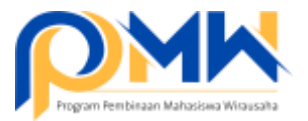

6. Langkah selanjutnya adalah klik bagian Institusi, pilih proposal institusi kemudian tambahkan dokumen dan isikan sesuai dengan format yang dipersyaratkan.

| l | Dashboard                                        | ε           | Isian F           | ergu             | ruar            | n Ting         | igi                |                           |                      |                      |                    |                  |                      |                       |                  |                    |                   |                       |
|---|--------------------------------------------------|-------------|-------------------|------------------|-----------------|----------------|--------------------|---------------------------|----------------------|----------------------|--------------------|------------------|----------------------|-----------------------|------------------|--------------------|-------------------|-----------------------|
| 1 | Institusi                                        | 8           | Latar B           | elaka            | ng              |                |                    |                           |                      |                      |                    |                  |                      |                       |                  |                    |                   |                       |
| i | Mahasiswa                                        | 8           | Pada bo<br>sebaga | i peng           | ni dis<br>piola | ampa<br>Progra | ilian g<br>am Piri | ambaran un<br>Hibinaan Ma | num tərli<br>hasiswa | ait progr<br>Wirausa | iant ail<br>ha 200 | au akt<br>13 yan | whias ya<br>gialwydd | ng dilaka<br>an térmé | ianaki:<br>axk p | in oileh<br>enjela | pergun<br>con umu | uan ting<br>ini terka |
|   |                                                  |             | dengar            | peog             | aiar            | n ekosi        | demik              | evērausaba                | ai budy              | nsan tin             | 991                |                  |                      |                       |                  |                    |                   |                       |
| 1 | Pongoluon                                        | 10          |                   |                  |                 |                |                    |                           |                      |                      |                    |                  |                      |                       |                  |                    |                   |                       |
| 1 | Pongajuan<br>Laporan Akhir                       | ж<br>К      | .0                | $\kappa$         | U.              |                | 5                  | x                         | 6×                   | A                    | Ξ                  | i.               | $\Xi \sim$           | $T_{1}$               | 12               | 64                 | 111 ×             | 82                    |
|   | Pongajuan<br>Laporan Aktilir<br>Ploting Roviewer | N<br>N<br>N |                   | $\mathbf{x}_{i}$ | U.              | ,              | 5                  | 1                         | fl v                 | <b>A</b> ~           | Ξ                  | ι.               | Ξ×                   | 71+                   | 12               | 62                 | 100 v             | 8                     |

Isikan lampiran sesuai dengan ketentuan yang dipersyaratkan. Ikuti petunjuk pada panduan.

7. Terdapat informasi jumlah proposal yang dikirim.

| i insotrusi                | Penge      | ajuan                            |                |        | • Fillmaniasiasumon |
|----------------------------|------------|----------------------------------|----------------|--------|---------------------|
| itstee u                   |            |                                  |                |        |                     |
| Proposal Institute         | Bisnis tid | akida                            |                |        |                     |
| halon Kontroli             |            | Total Property States (1995) and | Turbed Delayed | Patron |                     |
| Dokuman Kontrox            | ng         | a up in rupo nes coras mita men  | senar bana     | STREET |                     |
| Dokuman (IP30 Tamele)<br>I | -          | • •                              |                | 2023   | 00                  |
| Disamentifsto Tamin<br>3   | 2          | •                                |                | 2072   | 00                  |

8. Penganggaran diisi setelah proposal mahasiswa diumumkan terdanai .

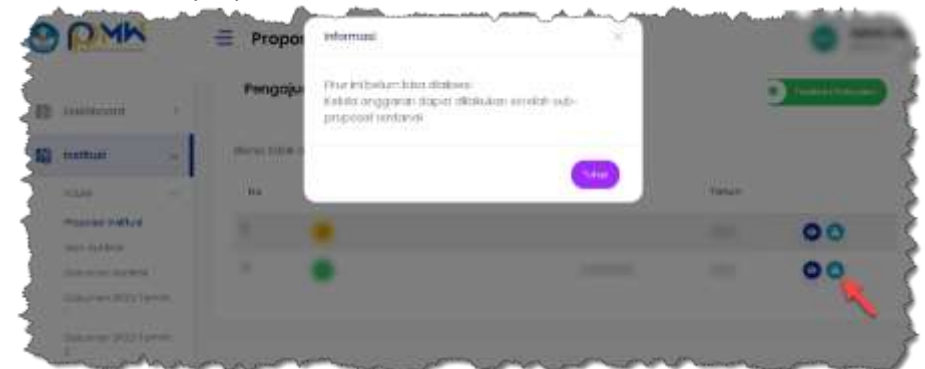

9. Proses selesai, Tunggu Info selanjutnya.

| *** | SELAMAT | MENCOBA | SEMOGA | SUKSES | *** |
|-----|---------|---------|--------|--------|-----|
|-----|---------|---------|--------|--------|-----|